Documento de ayuda para realizar la <u>renovación</u> en el Registro de Lobbies del Ayuntamiento de Madrid

Versión junio 2025

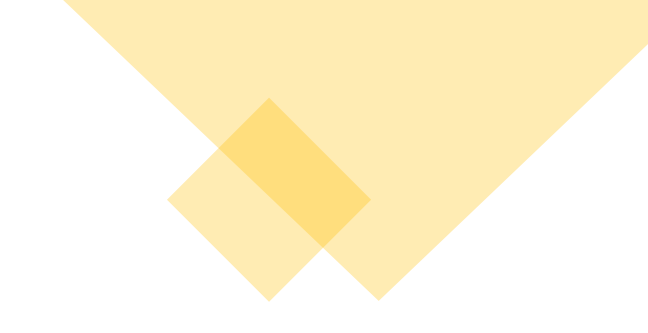

¿Por qué es necesario realizar la renovación en el Registro de Lobbies?

Las normas que regulan el Registro de Lobbies son la Ordenanza de Transparencia de la Ciudad de Madrid, y la Ley de Transparencia y de Participación de la Comunidad de Madrid. Esta última exige que las personas o entidades inscritas en el Registro aporten nueva información sobre sus datos identificativos, económicos y financieros, y que la mantengan actualizada. **En todo caso, deben renovarla cada dos años**. Si no lo hacen, la inscripción se entenderá caducada.

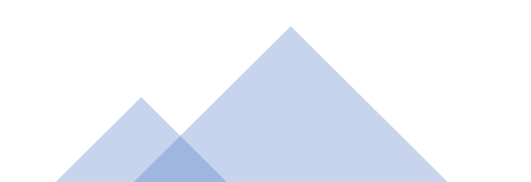

#### Él proceso de renovación, paso a paso

En este documento explicaremos los siguientes puntos:

1. Sistemas de identificación y firma electrónica

2. Revisión de información y documentación necesarias

3. Renovación pantalla a pantalla

4. Confirmación de la renovación

5. Enlaces de ayuda

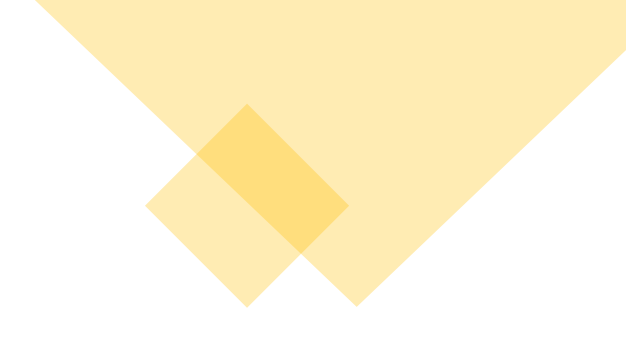

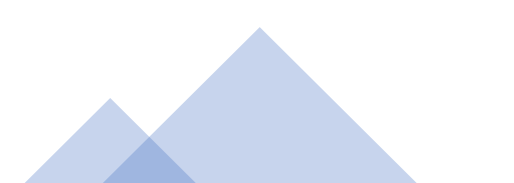

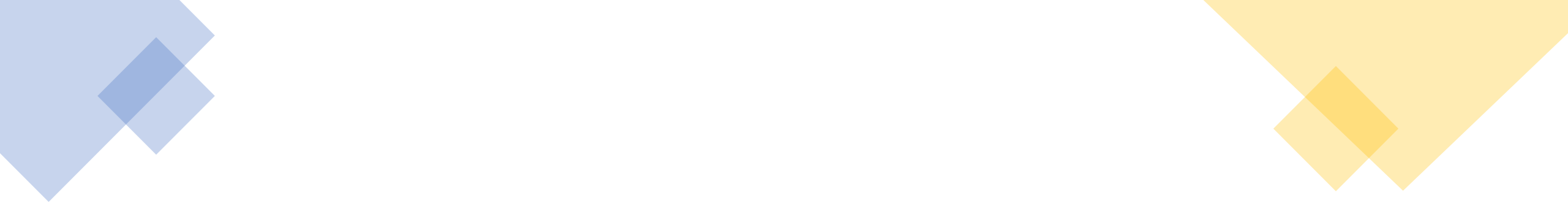

### 1. Sistemas de identificación y firma electrónica

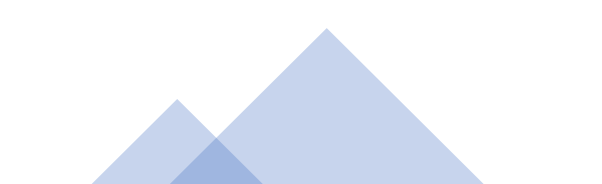

El procedimiento de inscripción, renovación, modificación o baja en el Registro de Lobbies solo se puede hacer a través de medios electrónicos. Es imprescindible disponer de una declaración responsable, la cual debe presentarse, y firmar electrónicamente a través de la sede electrónica del Ayuntamiento de Madrid.

Para comenzar la renovación, hace falta contar con alguno de los sistemas identificación y firma admitidos por el Ayuntamiento de Madrid.

En los siguientes enlaces se facilita información sobre identificación y firma electrónica:

- El Ayuntamiento de Madrid <u>admite las siguientes modalidades para la identificación y</u> <u>firma electrónica</u>.
- Preguntas frecuentes sobre identificación y firma electrónica en el Ayuntamiento de Madrid.

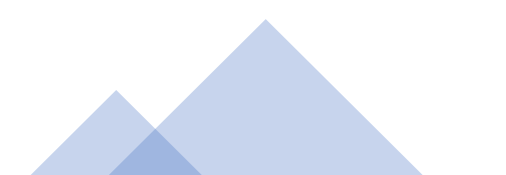

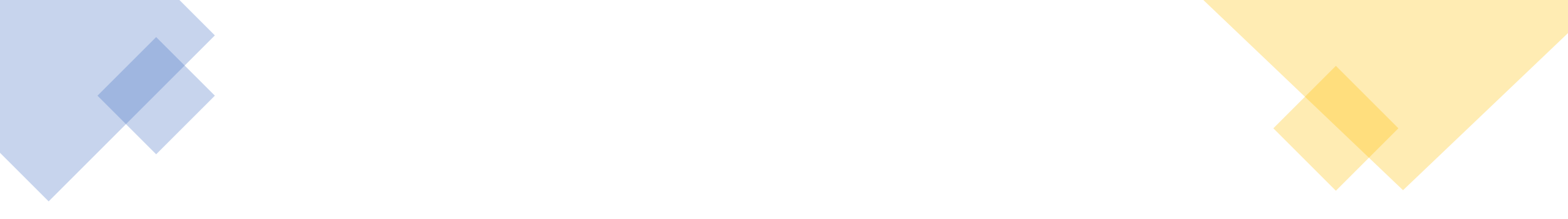

### 2. Revisión de información y documentación necesarias

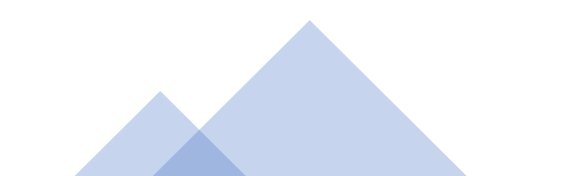

## BLOQUES DE INFORMACIÓN QUE TIENE QUE COMPLETAR EN LA DECLARACIÓN RESPONSABLE

- 1. DATOS DEL LOBBY (PERSONA O ENTIDAD QUE SE INSCRIBE)
- 2. DATOS DE LA PERSONA O ENTIDAD LEGALMENTE RESPONSABLE
- 3. DATOS A EFECTOS DE NOTIFICACIÓN
- 4. PERSONA DE CONTACTO DEL LOBBY QUE SE INSCRIBE
- 5. DATOS ESPECÍFICOS DEL LOBBY QUE SE INSCRIBE
- 6. DOCUMENTACIÓN A APORTAR
- 7. DECLARACIONES RESPONSABLES
- 8. PROCESO DE FIRMA Y REGISTRO

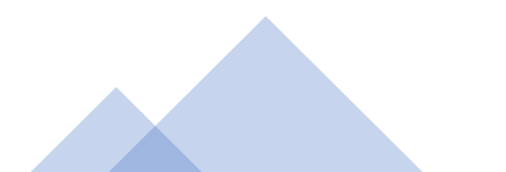

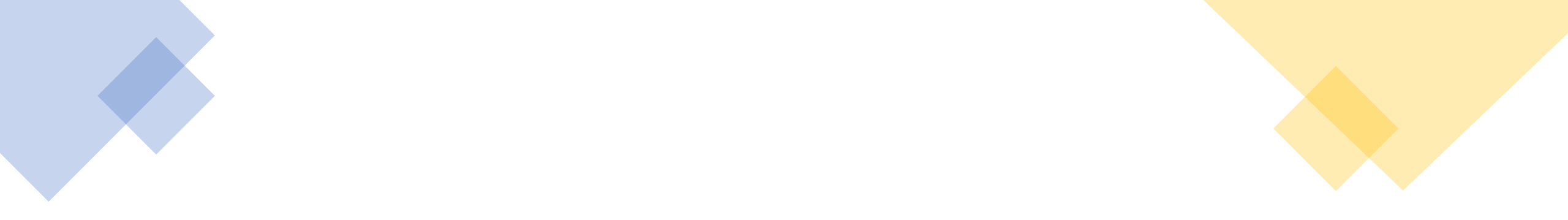

### 3. Renovación pantalla a pantalla

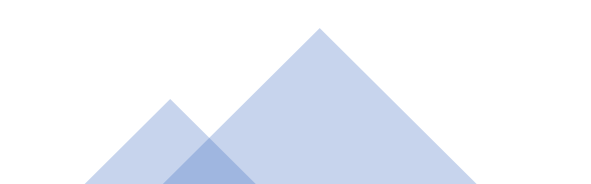

Registro de Lobbies - Portal de Transparencia del Ayuntamiento de Madrid

A través del Portal de Transparencia del Ayuntamiento de Madrid, se puede acceder al Registro de Lobbies, así como a los trámites de inscripción, renovación, modificación y baja en él.

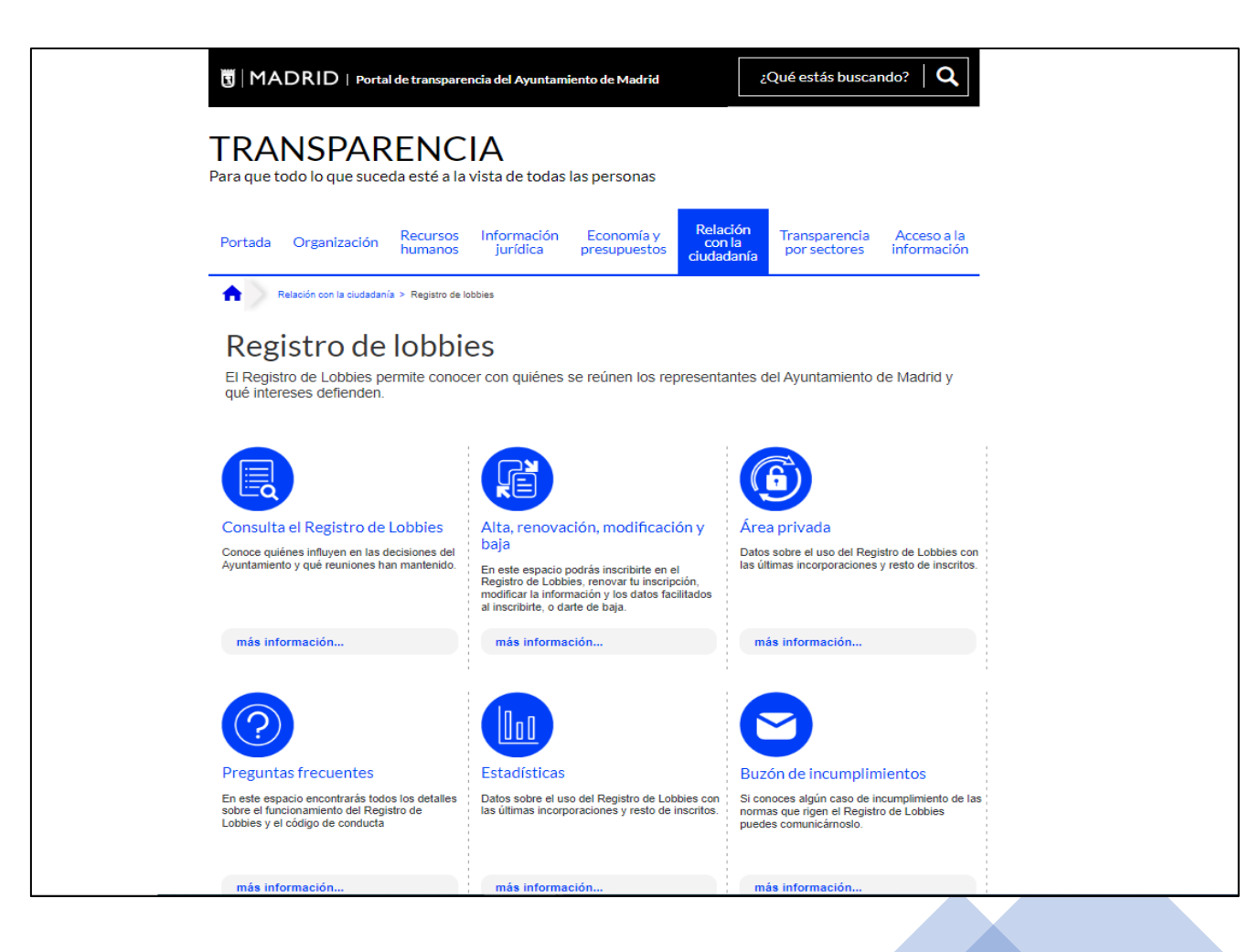

Alta, renovación, modificación y baja - Portal de Transparencia del Ayuntamiento de Madrid

En esta página intermedia, hay dos documentos de ayuda que indican paso a paso cómo realizar la inscripción o la renovación de la inscripción en el Registro de Lobbies. También se facilita un enlace a la sede electrónica.

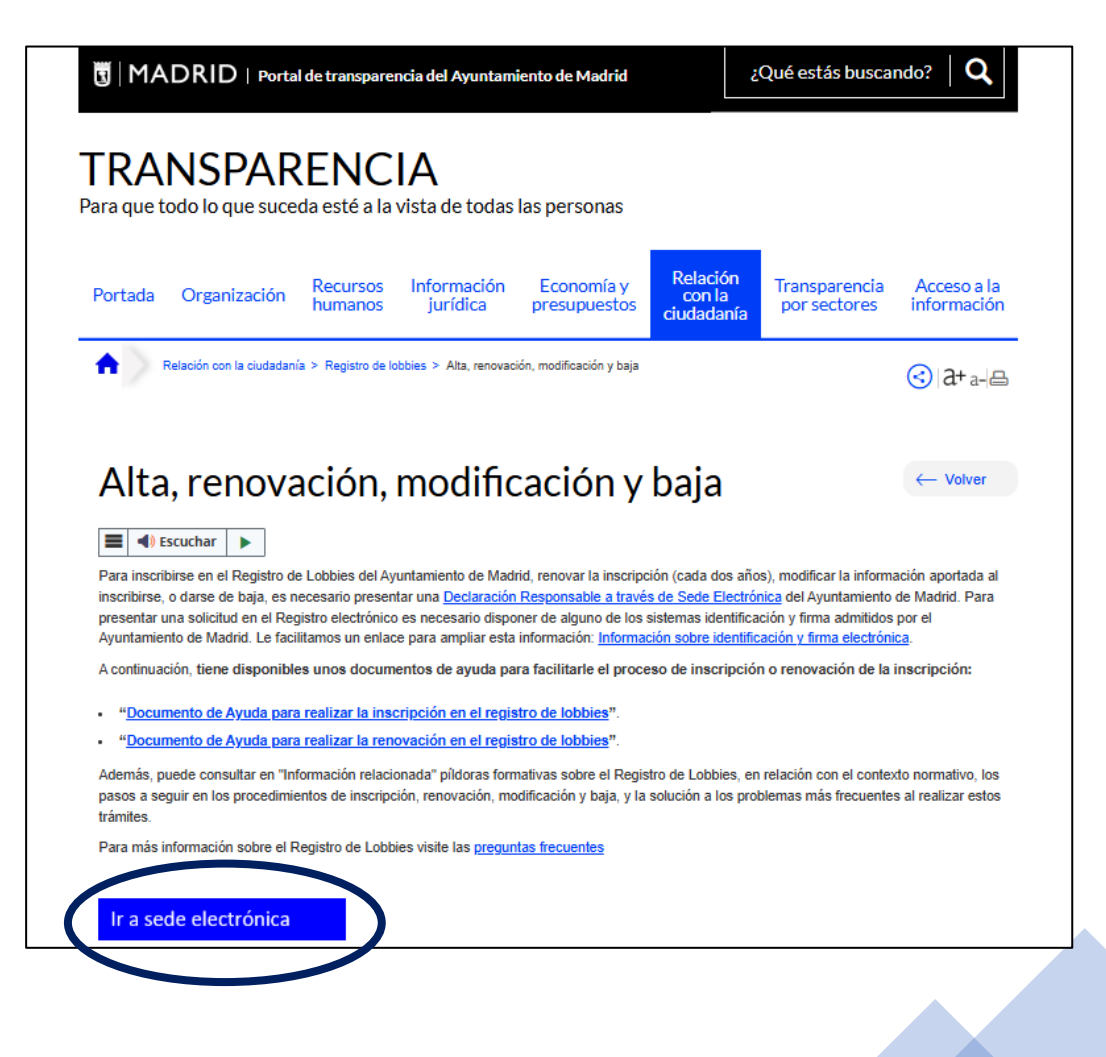

Registro de Lobbies – Sede electrónica (madrid.es)

La renovación en el Registro de Lobbies se realiza en la sede electrónica del Ayuntamiento de Madrid. Para iniciar la tramitación, hay que pulsar en "Tramitar en línea".

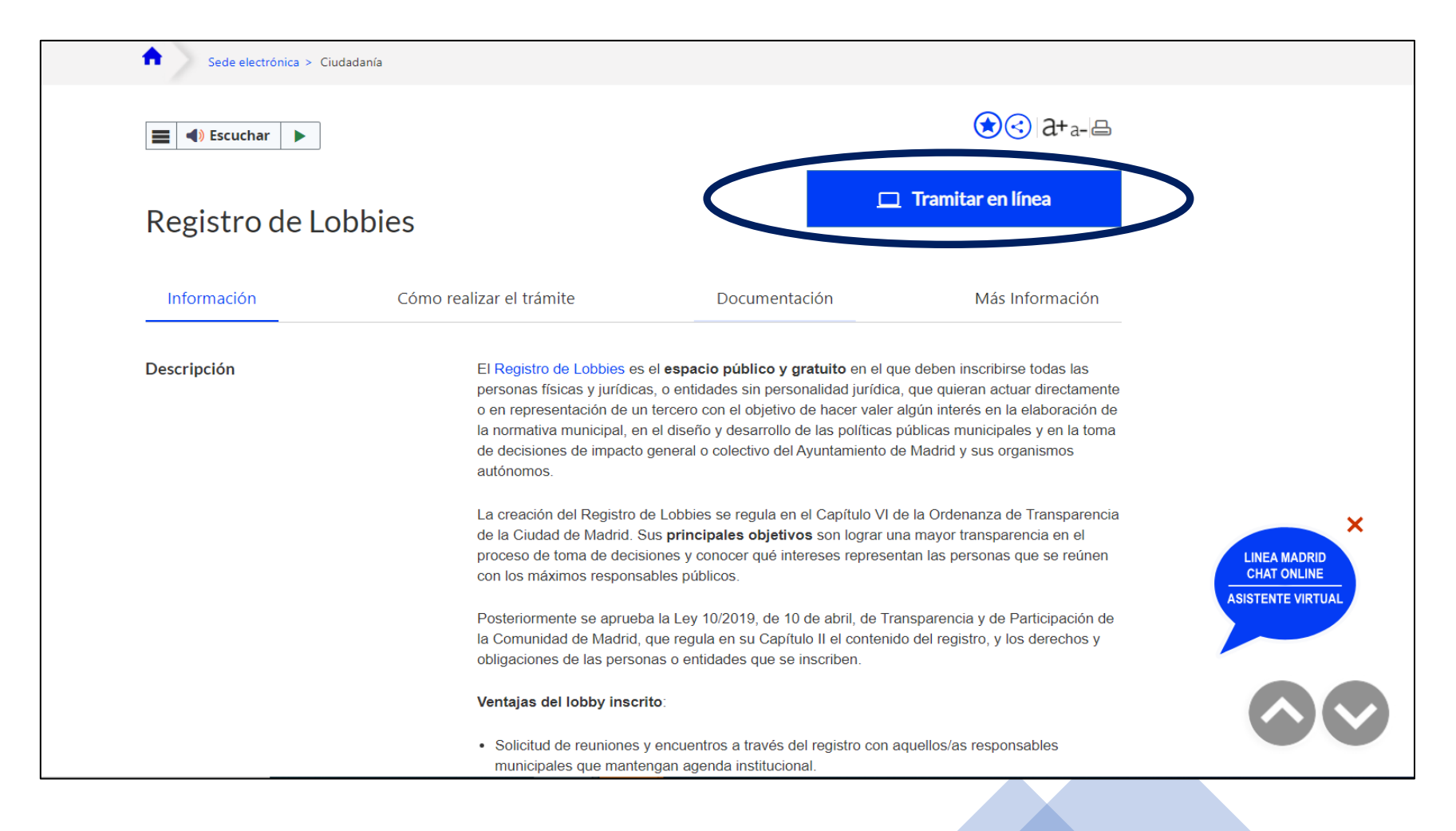

En la siguiente pantalla, hay que seleccionar el trámite "Inscripción o renovación en el Registro de Lobbies".

| Trá | mites                                              |
|-----|----------------------------------------------------|
|     | REGISTRO DE LOBBIES                                |
|     | Tramitación en línea                               |
|     | 01 02 03                                           |
|     | 01. Acceso al formulario                           |
|     | Seleccione el trámite que desea realizar.          |
|     | Inscripción o renovación en el Registro de Lobbies |
|     | OBaja en el Registro de Lobbies                    |
|     | Continuar                                          |

Después, clique en "Iniciar tramitación".

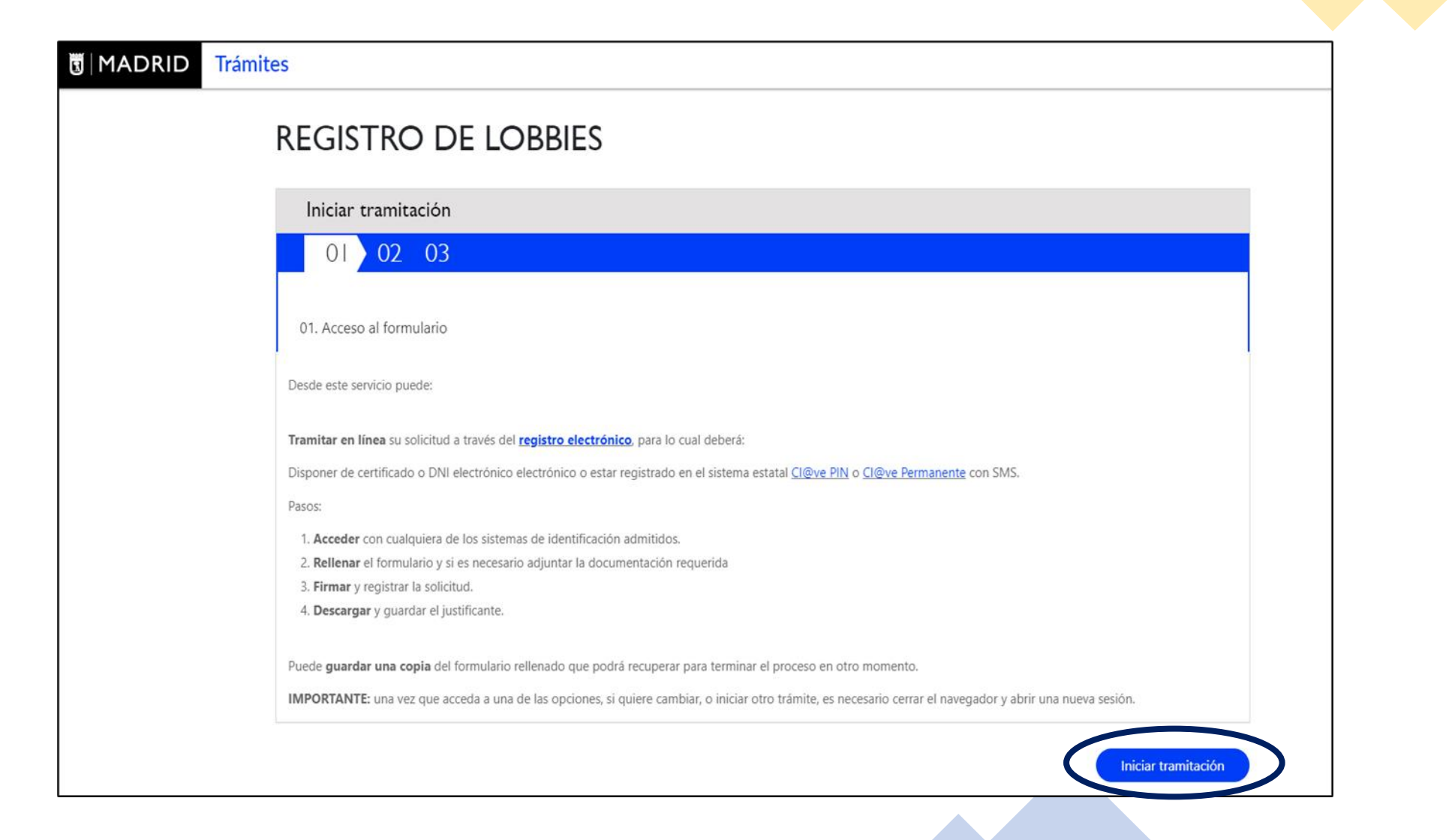

A continuación, seleccione un medio de acceso al formulario. Se puede utilizar cualquiera de los cuatro sistemas de identificación electrónica admitidos por el Ayuntamiento de Madrid.

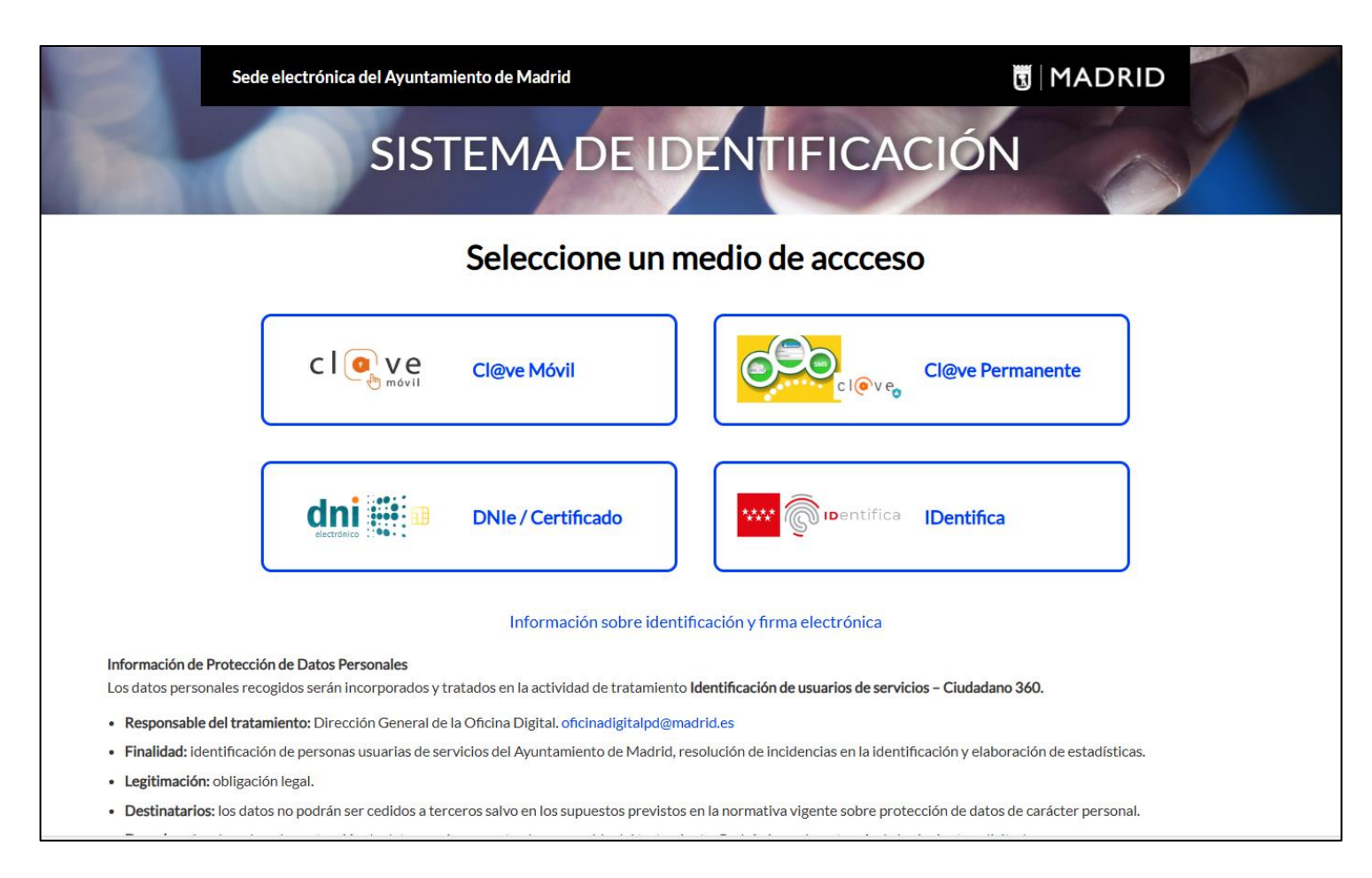

El Ayuntamiento de Madrid <u>admite las siguientes modalidades para la identificación y firma electrónica</u>. Preguntas frecuentes sobre identificación y firma electrónica en el Ayuntamiento de Madrid Seleccione "Tramitar una nueva solicitud" para iniciar por primera vez el procedimiento correspondiente, e indique si actúa como persona o entidad interesada, o como persona o entidad representante. Antes de escoger, tenga en cuenta lo siguiente:

| INSCRIPCIÓN O RENOVACIÓN EN EL REGISTRO DE LOBBIES                                                                                                    |
|----------------------------------------------------------------------------------------------------|
| Tramitación en línea                                                                                                    |
| 01 02 03 04 05                                                                                                    |
| 01. Acceso al formulario                                                                                                    |
| Seleccione la acción que desea realizar:<br>(a) Tramitar una nueva solicitud<br>O Recuperar un borrador guardado<br>O Aportar documentación a una solicitud presentada                                                                                                    |
| Aviso Si accede con certificado de representante de persona jurídica, debe seleccionar la opción de persona o entidad interesada para actuar en nombre de la entidad.                                                                                                    |
| Indique si para este trámite actúa como:<br>O Persona o entidad interesada<br>O Persona o entidad representante/apoderado<br>Si accede con certificado de representante de persona jurídica, debe seleccionar la primera opción para actuar como persona o entidad interesada. |
| Continuar                                                                                                    |

- Si es una persona física que no representa a entidad o empresa alguna, debe seleccionar "Persona o entidad interesada".
- Si es una entidad o empresa, dispone de dos opciones:
  - A. Si accede con el certificado electrónico de representante de entidad o empresa, seleccione "Persona o entidad interesada".
  - B. Si actúa como representante y accede con el certificado personal de una persona física, y no con el certificado de representante de entidad o empresa, seleccione "Persona o entidad representante". Al finalizar la cumplimentación de la declaración responsable, tendrá que adjuntar un poder notarial o un documento que acredite la representación.

En el formulario, seleccione "Renovación en el Registro de Lobbies".

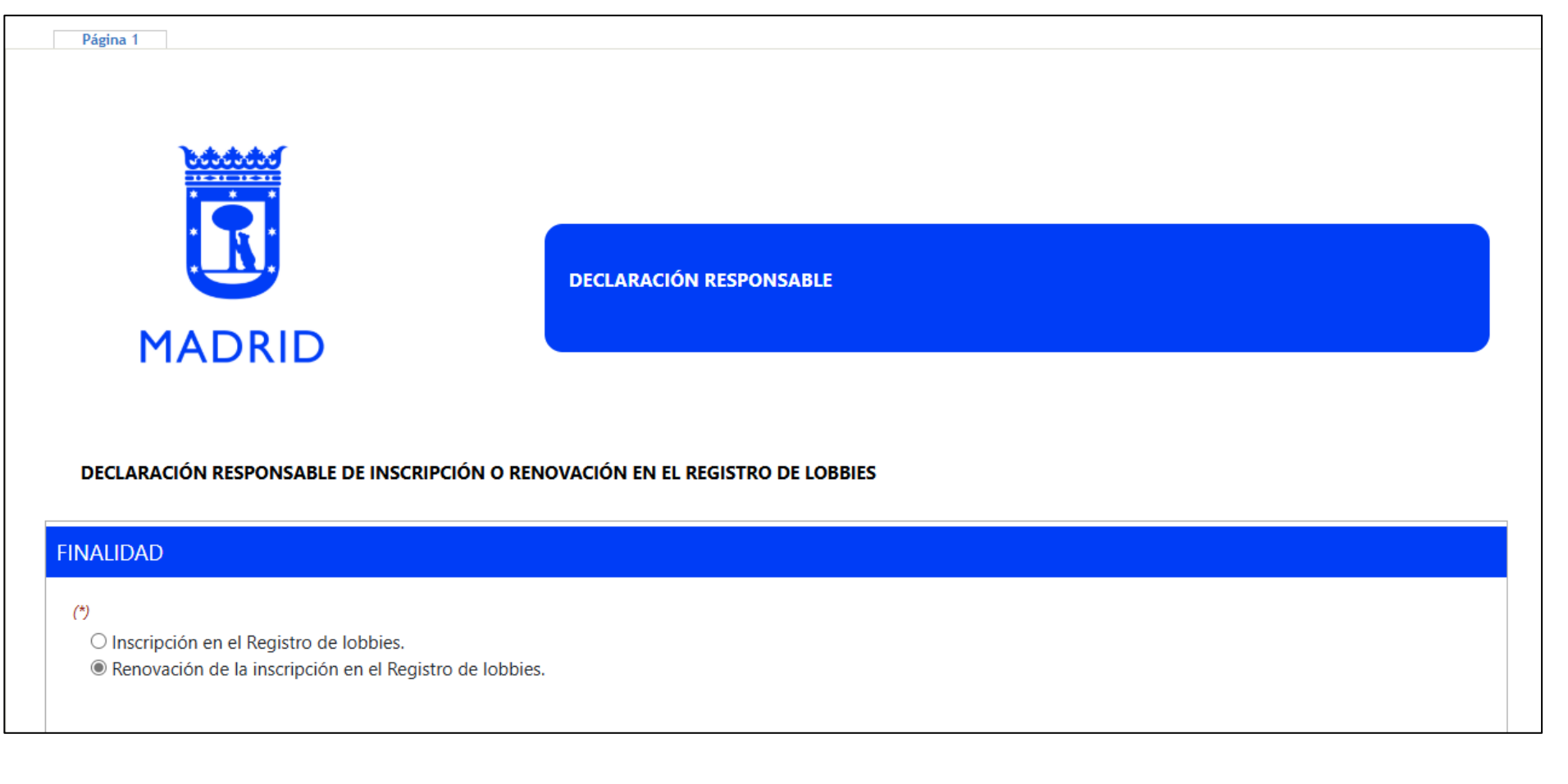

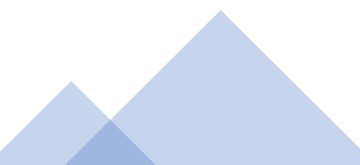

En el **apartado 1**, escriba los datos identificativos de la persona o entidad que renueva su inscripción en el Registro de Lobbies.

| lipo documento: (*)                   | Número de document              | 0: (*)                | Nombre:              |                |           |   |
|---------------------------------------|---------------------------------|-----------------------|----------------------|----------------|-----------|---|
| Primer apellido:                      |                                 |                       | Segundo apellio      | do:            |           |   |
| Razón social:                         |                                 |                       |                      |                |           | ] |
| País:<br>ESPAÑA                       | ~                               |                       | Provincia:<br>MADRID |                | V         |   |
| Municipio: (*)                        |                                 | Tipo vía: (*)         | ~                    | Domicilio: (*) |           |   |
| Tipo de numeración: (*)               | Número:                         |                       | Portal:              |                |           |   |
| Escalera:                             | Planta:                         |                       | Puerta:              |                | C.P.: (*) |   |
| Correo electrónico:                   |                                 | Móvil:                |                      |                | Teléfono: |   |
| 5i desea recibir confirmación de la r | ecepción en el registro electró | nico de la presente : | solicitud, indique e | l medio:       |           |   |
| Correo electrónico:                   |                                 |                       | 🗆 vía SMS:           |                |           |   |

En el **apartado 2,** indique los datos de la persona o entidad legalmente responsable de la persona o entidad que renueva su inscripción. Normalmente, si el lobby es una persona física, los datos serán los mismos que en el apartado 1. Sin embargo, si el lobby es una entidad, en este apartado se incluirán los datos de su representante legal.

| 2. DATOS DE LA PERSONA O ENTIDA            | AD LEGALMENTE RESPONSABLE (2)                   |                              |
|--------------------------------------------|-------------------------------------------------|------------------------------|
| Copiar datos interesado                    |                                                 |                              |
| Tipo documento: (*)                        | Número de documento: (*)                        | Nombre:                      |
| Primer apellido:                           |                                                 | Segundo apellido:            |
| Razón social:                              |                                                 |                              |
| País:<br>ESPAÑA 🗸                          |                                                 | Provincia:<br>MADRID         |
| Municipio: (*)                             | Tipo vía: (*)                                   | Domicilio: (*)               |
| Tipo de numeración: (*)                    | Número:                                         | Portal:                      |
| Escalera:                                  | Planta:                                         | Puerta: C.P.: (*)            |
| Correo electrónico: (*)                    | Teléfono: (                                     | )                            |
|                                            |                                                 |                              |
| Si desea recibir confirmación de la recepc | ión en el registro electrónico de la presente : | solicitud, indique el medio: |

En el **apartado 3**, indique los datos de la persona o entidad a la que se harán llegar las notificaciones correspondientes al trámite de renovación del lobby.

| DATOS A EFECTOS DE NOTIFI   | Cación           |                            |             |                |           |   |
|-----------------------------|------------------|----------------------------|-------------|----------------|-----------|---|
| Copiar datos del interesado | Ca               | opiar datos del representa | nte         |                |           |   |
|                             |                  |                            |             |                |           |   |
|                             |                  |                            |             |                |           |   |
| Tipo documento: (*)         | Número de docume | nto: (*)                   | Nombre:     |                |           |   |
| •                           |                  |                            |             |                |           |   |
| Primer apellido:            |                  |                            | Segundo ape | llido:         |           |   |
| Dazán cosiale               |                  |                            | L           |                |           |   |
| Razon social:               |                  |                            |             |                |           |   |
| País:                       |                  |                            | Provincia:  |                |           |   |
| ESPAÑA                      | 2                |                            | MADRID      |                | ~         |   |
| Municipio: (*)              |                  | Tipo vía: (*)              |             | Domicilio: (*) |           |   |
|                             |                  |                            | ~           |                |           |   |
| Tipo de numeración: (*)     | Número:          | _                          | Portal:     |                |           |   |
| ~                           |                  |                            |             |                |           |   |
| Escalera:                   | Planta:          | _                          | Puerta:     |                | C.P.: (*) |   |
|                             |                  |                            | [           |                |           | ] |
|                             |                  |                            |             |                |           |   |
| Correo electrónico:         |                  | Móvil:                     |             |                | Teléfono: |   |

En el **apartado 4,** incluya los datos de la persona de contacto del lobby que renueva su inscripción. Si indica una persona distinta a la que declaró en su formulario de inscripción, cambiará su usuario y contraseña para acceder al área privada del Registro de Lobbies. Las nuevas credenciales de acceso se facilitarán al finalizar la renovación.

| ipo documento: (*)     | Número de documento: (*) |        | Nombre: (*)       |          |  |
|------------------------|--------------------------|--------|-------------------|----------|--|
| rimer apellido: (*)    |                          |        | Segundo apellido: |          |  |
| orreo electrónico: (*) |                          | Móvil: |                   | Teléfono |  |

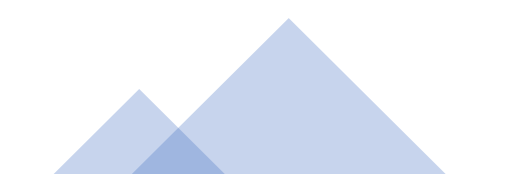

### En el **apartado 5,** escriba los datos específicos del lobby que renueva su inscripción.

| 5. DATOS ESPECÍFICOS DEL LOBBY QUE SE INSCRIBE (5)                                                                                                    |
|----------------------------------------------------------------------------------------------------|
| ¿Está inscrito en otros registros oficiales? (*)<br>O Sí O No                                                                                                    |
| Indique cuáles:                                                                                                    |
| Categoría:                                                                                                    |
| Persona física                                                                                                    |
| Entidad sin ánimo de lucro                                                                                                    |
| Entidades privadas sin ánimo de lucro                                                                                                    |
| Agrupaciones de personas que se conformen como plataformas, movimientos, foros o redes ciudadanas sin personalidad jurídica, incluso<br>las constituidas circunstancialmente |
| Organizaciones empresariales, colegios profesionales y demás entidades representativas de intereses colectivos                                                               |
| Entidades organizadoras de actos sin ánimo lucrativo                                                                                                    |
| Organizaciones no gubernamentales                                                                                                    |
| Grupos de reflexión e instituciones académicas y de investigación                                                                                                    |
| Organizaciones que representan a comunidades religiosas                                                                                                    |
| Organizaciones que representan a autoridades municipales                                                                                                    |
| Organizaciones que representan a autoridades regionales                                                                                                    |
| Organismos públicos o mixtos                                                                                                    |
| Entidad con ánimo de lucro                                                                                                    |
| Empresas y agrupaciones comerciales, empresariales y profesionales                                                                                                    |
| Consultorías profesionales                                                                                                    |

En el **apartado 6,** señale si la declaración la presenta como representante del lobby que renueva su inscripción, en cuyo caso hay que adjuntar el documento que acredite esa representación. Si la declaración responsable se firma con certificado de representante del lobby que renueva su inscripción, no será necesario presentar esta documentación.

#### 6. DOCUMENTACIÓN A APORTAR (6)

En caso de que la declaración responsable se presente por el representante del lobby que se inscribe:

Poder notarial o documento que acredite la representación

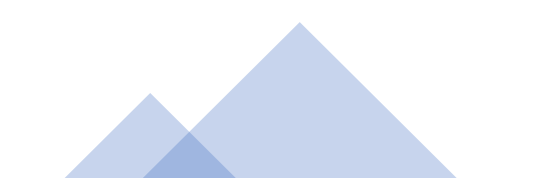

Termine de rellenar el formulario **marcando obligatoriamente todas las casillas del apartado 7,** excepto la sexta. Esta solo se debe marcar si va a ejercer la actividad de lobby en representación del lobby inscrito.

Una vez completado el formulario, clique "Continuar".

| 7 DECLARACIONES RESPONSABLES (7 |  |
|---------------------------------|--|
|                                 |  |
|                                 |  |

🗆 La información facilitada es cierta, que adquiere el compromiso de actualizarla y que dispone de la documentación acreditativa de la información declarada.

Acepta el código ético contemplado en el artículo 70 de la Ley 10/2019, de 10 de abril, de transparencia y participación de la Comunidad de Madrid, y el código de conducta recogido en el artículo 37 de la Ordenanza de transparencia de la ciudad de Madrid, de 27 de julio de 2016.

□ Se compromete a cumplir las obligaciones determinadas en el artículo 69 de la Ley 10/2019, de 10 de abril, de transparencia y participación de la Comunidad de Madrid, y las recogidas en la Ordenanza de transparencia de la ciudad de Madrid, de 27 de julio de 2016.

□ Asume el compromiso de no hacer regalos no permitidos por la normativa municipal.

Posee y puede acreditar el consentimiento expreso de las personas físicas que van a ejercer la actividad de lobby para que sus datos meramente identificativos puedan hacerse públicos.

Puede acreditar que la actividad de lobby se ejerce por cuenta de la/s persona/s o entidad/es representada/s.

He sido informado/a de la posibilidad de que los datos puedan ser publicados en los medios electrónicos municipales como consecuencia y en los términos que están previstos en este procedimiento (véase leyenda informativa en las instrucciones adjuntas).

#### Protección de datos de carácter personal: INFORMACIÓN BÁSICA

Los datos recabados serán incorporados y tratados en la actividad de tratamiento GESTIÓN DEL REGISTRO DE LOBBIES, responsabilidad de la Dirección General de Transparencia y Calidad, sita en C/ Montalbán 1, Madrid 28014, correo electrónico dgtransparenciayc@madrid.es, con la finalidad de gestionar el registro de lobbies y su enlace con la aplicación de agendas públicas, cuando las reuniones tengan finalidad de hacer actividad de lobby, y ante quien las personas afectadas podrán ejercer sus derechos. El tratamiento de datos queda legitimado por el cumplimiento de una obligación legal: Cumplimiento de una obligación legal: Cumplimiento de una obligación legal: Que y 19/2013, de 9 de diciembre, de transparencia, acceso a la información pública y buen gobierno) y el consentimiento de la persona afectada. Los datos se comunicarán a las Unidades del Ayuntamiento competentes en la materia sobre la que verse su comunicación y no podrán ser cedidos a terceros ajenos al Ayuntamiento salvo en los supuestos previstos en la normativa vigente. Delegado/a de patos: ficprotecciondatos@madrid.es.

INFORMACIÓN ADICIONAL en Instrucciones

🕞 Guardar Borrador 📄 Continua

Si respondió afirmativamente en el apartado 6 ("Documentación a aportar"), en la pantalla siguiente, adjunte el poder notarial o documento que acredite la representación del lobby que renueva su inscripción.

| Irami            | tación en líne                          | a                              |                                       |                                               |                                                  |                                                           |                           |                                                              |           |
|------------------|-----------------------------------------|--------------------------------|---------------------------------------|-----------------------------------------------|--------------------------------------------------|-----------------------------------------------------------|---------------------------|--------------------------------------------------------------|-----------|
| 01               | 02 03                                   | 04                             | 05                                    |                                               |                                                  |                                                           |                           |                                                              |           |
| 02 Dallar        | and a second second                     |                                |                                       |                                               |                                                  |                                                           |                           |                                                              |           |
| uz. Nellel       | ar solicitud                            |                                |                                       |                                               |                                                  |                                                           |                           |                                                              | 1         |
| sllene el fo     | rmulario y pulse e<br>marcados con (*)  | son obligatori                 | nuar para comple<br>ios.              | ar los datos y <b>adjun</b> t                 | tar documentación. 1                             | ambién puede guardar                                      | el formulario para te     | erminar el proceso en otro m                                 | omento.   |
|                  |                                         | 2                              |                                       |                                               |                                                  |                                                           |                           |                                                              |           |
| Adju             | ntar Documentación                      |                                |                                       |                                               |                                                  |                                                           |                           |                                                              |           |
|                  |                                         | 2                              |                                       |                                               |                                                  |                                                           |                           |                                                              |           |
|                  | , e                                     |                                |                                       |                                               |                                                  |                                                           |                           |                                                              |           |
|                  | <u> </u>                                |                                | D                                     | CUMENTACIÓN A                                 | APORTAR                                          |                                                           |                           |                                                              |           |
|                  | MAD                                     | RID                            |                                       |                                               |                                                  |                                                           |                           |                                                              |           |
|                  |                                         |                                |                                       |                                               |                                                  |                                                           |                           |                                                              |           |
|                  |                                         |                                |                                       |                                               |                                                  |                                                           |                           |                                                              |           |
|                  |                                         |                                |                                       |                                               |                                                  |                                                           |                           |                                                              |           |
| INFOR            | MACION                                  | ivimo de 13 de                 | xumentos y bast                       | un máximo de 15 M                             | /B en total. Debe ter                            | er en cuenta que el tar                                   | naño máximo de ca         | da documento que aporte p                                    | o quede   |
| exced            | der de 10 MB.                           |                                |                                       |                                               |                                                  |                                                           |                           | an accauting day about the                                   | - parte   |
| Los d<br>iee, if | locumentos anexa<br>fc, jpeg, jpg, mdb, | das deben cor<br>mht, mhtml, m | responder con al<br>wc, odg, odp, ods | una de las siguiente<br>odt, pdf, png, pps, p | s extensiones accdb,<br>pt, pptx, p7s, rar, rtf, | bmp, csig, css, csv, dgr<br>rvt, shp, sig, svg, tar, tif, | tiff, txt, xhtml, xls, xk | ig, dwg, dxf, gif, gml, gzip, ht<br>sx, xlt, xml, xsig, zip. | m, html,  |
|                  |                                         |                                |                                       |                                               |                                                  |                                                           |                           |                                                              |           |
| DOCU             | IMENTACIÓN A                            | APORTAR                        |                                       |                                               |                                                  |                                                           |                           |                                                              |           |
| Docu             | mento:                                  |                                |                                       |                                               |                                                  |                                                           |                           |                                                              |           |
|                  |                                         |                                |                                       |                                               | Ele                                              | gir archivo                                               |                           | 0                                                            |           |
| Anterior         |                                         |                                |                                       |                                               |                                                  |                                                           |                           | Guardar Borrador                                             | Continuar |
|                  |                                         |                                |                                       |                                               |                                                  |                                                           |                           |                                                              |           |
|                  |                                         |                                |                                       |                                               |                                                  |                                                           |                           |                                                              |           |

A continuación, firme y registre la declaración responsable de renovación.

### INSCRIPCIÓN O RENOVACIÓN EN EL REGISTRO DE LOBBIES

| 01 02 03 04 05                                                                                                    |  |
|----------------------------------------------------------------------------------------------------|--|
| 03. Firma y registro de la solicitud                                                                                                    |  |
| ATENCIÓN<br>Recuerde que para finalizar correctamente la tramitación debe firmar y registrar.                                                                                                    |  |
| Proceso de firma y registro de la solicitud                                                                                                    |  |
| <ol> <li>Pulse "Firmar y registrar" para pasar a la siguiente pantalla.</li> </ol>                                                                                                    |  |
| 2. Revise el formulario que ha cumplimentado.                                                                                                    |  |
| <ol> <li>Revise el formulario que ha cumplimentado.</li> <li>Señale la declaración de veracidad y voluntad.</li> <li>Persona encietara" encietara encietara en encietara en encietara encietara en encietara encietara encietara enci</li></ol> |  |
| <ol> <li>Revise el formulario que ha cumplimentado.</li> <li>Señale la declaración de veracidad y voluntad.</li> <li>Pulse "Firmar y registrar" para realizar la firma y registro.</li> <li>El sistema le confirmará la operación realizada.</li> </ol>                                                                                                    |  |

Antes de firmar y registrar, puede verificar el documento. Debe marcar la casilla donde declara que los datos son ciertos y confirma la voluntad de firma.

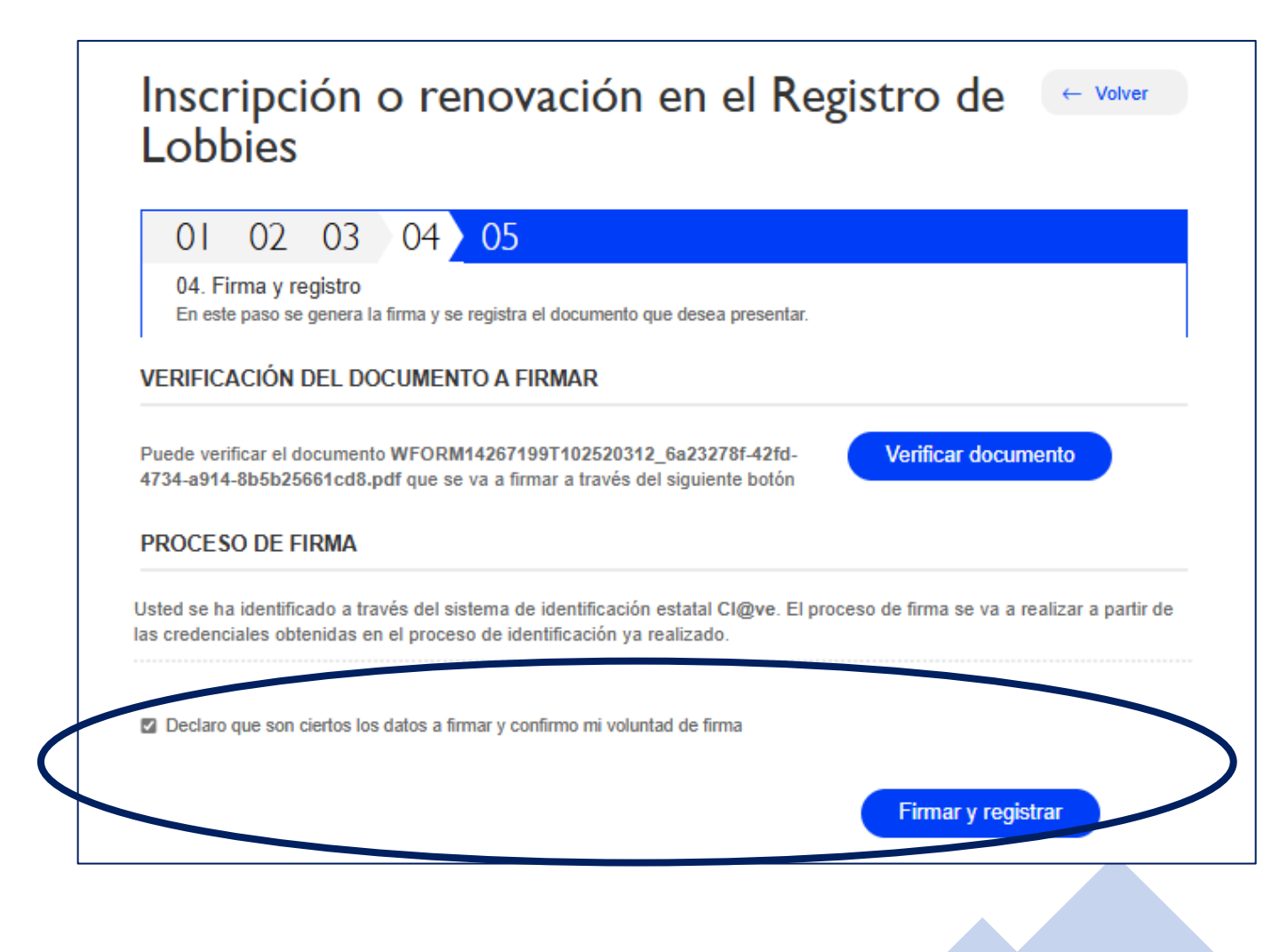

Por último, si la firma y el registro se han realizado de forma correcta, se le confirmará la renovación.

| INSCRIPCIÓN O RENOVACIÓN EN EL REGISTRO DE LOBBIES                                                                                                    |
|----------------------------------------------------------------------------------------------------|
| Tramitación en línea                                                                                                    |
| 01 02 03 04 05                                                                                                    |
| 05. Acuse de recibo                                                                                                    |
| La presentación en el Registro se ha realizado correctamente.         Datos de registro:                                                                                                    |
| Número de anotación: 20250007306<br>Fecha: 12/6/2025<br>Hora: 10:30:11                                                                                                    |
| Código Seguro de Verificación ( <u>CSV</u> ) del justificante: C7OK477XQGFP46VU                                                                                                    |
| Con este código puede verificar la validez del documento en https://sede.madrid.es/csv                                                                                                    |
| También puede consultar los datos de registro, el justificante y los documentos presentados pulsando el botón Consultar Registro o accediendo a los servicios de consulta<br>disponibles en http://www.madrid.es/consultaregistro y http://www.madrid.es/micarpeta |
| Comunicación de confirmación de operación                                                                                                    |
| Recibirá un correo electrónico / SMS de confirmación de la operación realizada en el dirección de correo / teléfono que haya indicado en el formulario para esta finalidad.                                                                                        |
| Consultar Registro                                                                                                    |

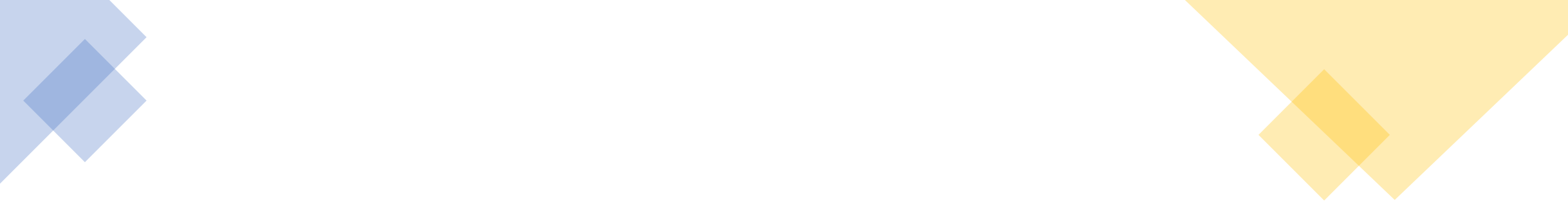

### 4. Confirmación de la renovación

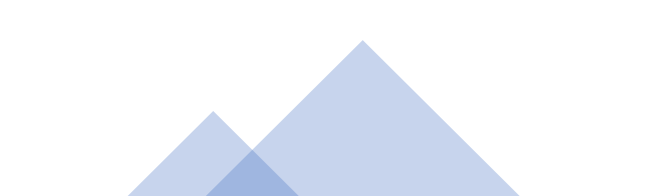

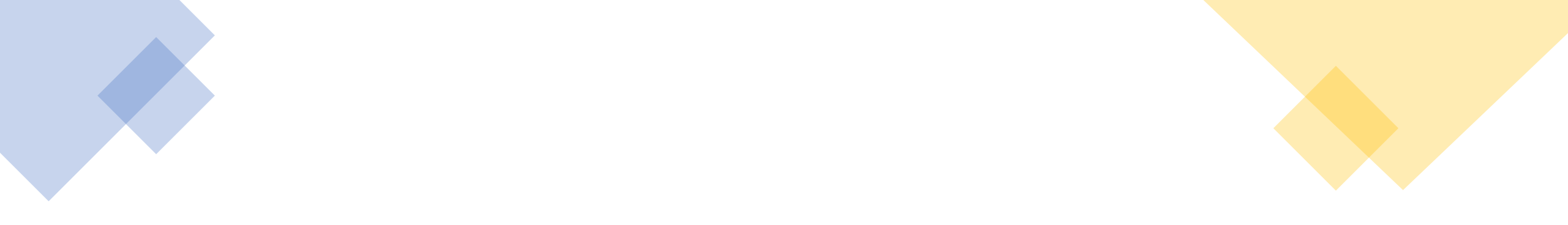

- Si el proceso se ha finalizado correctamente, en el plazo de 48 horas, el lobby recibirá un correo confirmando su renovación.
- Si, por el contrario, se detectara algún error o incidencia en su renovación, el lobby recibirá un requerimiento de subsanación por correo electrónico, con el fin de que facilite por correo electrónico la información que falte o corrija la que sea incorrecta.
- Los datos proporcionados en esta renovación modificarán su inscripción inicial.

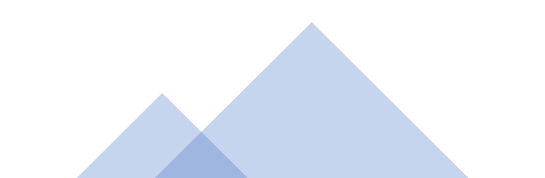

### 5. Enlaces de ayuda

Portal de Transparencia del Ayuntamiento de Madrid. Registro de Lobbies

Sede electrónica

Acceso al área privada Registro de Lobbies

Consulta del Registro de Lobbies

Preguntas frecuentes sobre el Registro de Lobbies

Píldoras formativas sobre el Registro de Lobbies

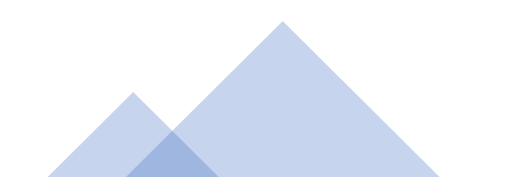

# **GRACIAS POR SU COLABORACIÓN**

registrodelobbies@madrid.es Ayuntamiento de Madrid